# แนะนำตรวจสอบยอดเงินปัจจุบันในโปรแกรม กับ ยอดเงินที่นำส่งสรรพากรและประกันสังคม

สำหรับการนำส่งภาษี กับ ประกันสังคม จะต้องนำส่งทุกเดือน และ เมื่อถึงสิ้นปีก็จะต้องสรุปยอดทั้งปีแล้วส่งเป็นยอดเงิน รวมทั้งหมดอีกครั้ง ซึ่งในการส่งตอนสิ้นปีนั้น จะต้องนำยอดภาษีและประกันสังคมที่นำส่งไปแต่ละเดือนมารวมกัน แล้วส่งเป็น ยอดรวมทั้งปี หากข้อมูลในโปรแกรมมีการเปลี่ยนแปลงจากที่เคยนำส่งไว้ ก็จะส่งผลทำให้ข้อมูลสิ้นปีไม่ตรงกับที่เคยนำส่ง ไม่ว่า จะเป็นยอดส่งภาษี หรือ ยอดส่งประกันสังคม

ดังนั้น ไม่ต้องรอถึงสิ้นปีก็สามารถตรวจสอบไว้ก่อนได้ โดยเพื่อให้ตรวจสอบข้อมูลได้ง่ายและแก้ไขได้ทันที แนะนำให้ ตรวจสอบ ก่อนทำเงินเดือนในงวดถัดไปทุกต้นเดือน เพื่อหากพบว่าไม่ถูกต้องจะได้แก้ไขรอไว้ก่อน โดยขอแนะนำการตรวจสอบ ดังนี้

# 1. ตรวจสอบยอดเงินได้และยอดเงินภาษีระหว่างปี

ในทุกเดือนจะต้องนำส่งยอดเงิน ภงค.1 ทุกเดือนให้กับสรรพากร ดังนั้น เพื่อเป็นการตรวจสอบว่ายอดเงินปัจจุบัน โปรแกรมตรงกับที่เกยนำส่งหรือไม่ แนะนำให้ตรวจสอบจาก "รายงานแสดงยอดรวมแบบรายการ ภ.ง.ค.1 แต่ละเดือน" ตามเมนู ดังนี้

➢ หมวด งานเงินเดือน → เลือกหน้าจอ ผลการคำนวณ → เลือก เมนูรายงาน → เลือก รายงานส่งสรรพากร (ฉบับที่ 3 ฉว.11/1/2555) → เลือก รายงานแสดงยอดรวมแบบรายการ ภ.ง.ด.1 แต่ละเดือน

| 🖀 ผลการคำนวณ                                                                                                    |                                                          |                                                                                                    |
|----------------------------------------------------------------------------------------------------|----------------------------------------------------------|----------------------------------------------------------------------------------------------------|
| แฟ้ม ผลการคำนวณ เตรียมดิสก์ <u>ร</u>                                                                                                    | ายงาน หน้าต่าง วิธิใช้                                   |                                                                                                    |
| ·                                                                                                    | รายงานส่งสรรพากร (ฉบับที่ 3 ลว.11/1/2555)(3)             | ใบ ก.ง.ด.1 (ตามแนวนอน)(1)                                                                                                    |
|                                                                                                    | รายงานส่งประกันสังคม (ฉบับที่ 2 ลา.22/12/2546)(2)        | ใบ ก.ง.ต.1 (ตามแนวตั้ง)(8)                                                                                                    |
|                                                                                                    | รายงานสงกรมพัฒนาฝีมือแรงงาน(I)                           | ง เบ ก.ง.ด.1 (ตามแนวตั้ง)(Letter)(L)                                                                                             |
| ่ ⊗ งานเงินเดือน                                                                                                    | รายงานสรุปขอดเงินเดือน(J)                                | ไป ก.ง.ด.1 (สำหรับลงฟอร์มโดยเครื่องพิมพ์แคร่ยาว)(B)<br>▶                                                                         |
| 🚧 ນ້ອນລແຕ່ລະເງດ                                                                                                    | PAYROLL SUMMARY REPORT                                   | เข ก.ง.ด. ( สาหรของพอรมเดยเครองพมพแครสน)(C)<br>▶<br>ใน ก.ง.ด.1 (สำหรับองฟอร์นโดยแคร่องพิมพ์แอเรอร์)(D)                           |
|                                                                                                    | ใบจ่ายเงินเดือน(L)                                       | ใบปะหน้า ก.ง.ด.1 (กรณีสงดิสก์)(F)                                                                                                |
| ผลการคำนวณ                                                                                                    | PAY SLIP                                                 | ใบปะหน้า ภ.ง.ด.1 (สำหรับลงฟอร์มโดยเครื่องพิมพ์เลเซอร์)(G)                                                                        |
| 🧔 ตั้งค่า                                                                                                    | รายงานจ่ายพื้นสด(M)                                      | ▶<br>ใบ ก.ง.ด.1ก (ตามแนวนอน)(H)                                                                                                  |
| ∛ งานบันทึกเวลา                                                                                                    | รายงานโอนเงินเดือนเข้าธนาคาร(N)                          | ใบ ก.ง.ต.1ก (ตามแนวตั้ง)(I)                                                                                                    |
|                                                                                                    | รายงานโอนเงินเข้าธนาคาร เรียงตามรหัสแผนก, รหัสพนักงาน(O) | ใบ ก.ง.ด.1ก (ตามแนวตั้ง)(Letter)(E)                                                                                              |
| 🩋 เวลาทำงาน                                                                                                    | รายงานโอนเงินเดือนเข้าธนาคาร (ภาษาอังกฤษ)(Q)             | ใบ ภ.ง.ด.1ก (สำหรับลงฟอร์มโดยเครื่องพิมพ์เลเซอร์)(J)                                                                             |
| 😹 กะการทำงาน                                                                                                    | รายงานสรุปวันงานและวันหยุด(R)                            | มายาริการ์ (กรณีส่งดิสก์)(K)                                                                                                    |
|                                                                                                    | รายงานเปรียบเทียบต่างๆ(S)                                | <ul> <li>ใบปะหน้า ภ.ง.ด.1ก (สำหรับลงฟอร์มโดยเครื่องพิมพ์เลเซอร์)(M)</li> </ul>                                                   |
| 🍄 อนุมัติส่วงเวลา                                                                                                    | รายงานน่าส่งผินกองทุนสำรองเลี้ยงชีพ(T)                   | • ใบแนบ ใบ ก.ง.ด. 3 (ตามแนวนอน)(3)                                                                                               |
| 🧟 อนุมัติลางาน                                                                                                    | รายงานอื่นๆ(U)                                           | ใบปะหน้า ใบ ภ.ง.ต. 3(N)                                                                                                    |
|                                                                                                    | รายงานกาษาอังกฤษ(V)                                      | เป็นแป เป ก.ง.ต. 55 (ตามแนวนอน)(5)<br>ในประมาณี ใน ก.ง.ต. 53(O)                                                                  |
| นี้ แลการคำนวณ                                                                                                    | אראשרא KPI(K)                                            |                                                                                                    |
| 🐻 ตั้งค่า                                                                                                    | รายงานแสดงผลการดำนวณเงินเดือน(W)                         | หนุ่งสอรบรองการหกุกาษ ณ หลาย (50 หวิ) (อบบท 131)(0)<br>แก้เรือสับสวนอาสาร์ออาลี ณ ที่ส่วน (50 หวิ) (ส่วนสับก้อออลีแนว)(0)        |
| ו<br>V upunipunžul                                                                                                    | รายงานแสดงวิธีด้ำนวณภาษิ(X)                              | <ul> <li>หนังสองของสารทางการาชาวิทาง และ (50 vi) (สามพัฒนา)(Q)</li> <li>หนังสืองของของของของของของของของของของของของขอ</li></ul> |
|                                                                                                    | รายงานวิเคราะห์สำหรับผู้บริหาร(Y)                        |                                                                                                    |
| 🍞 ผลอนุมัติผ่านเว็ป                                                                                                    | ลงทะเบียนรายงาน(Z)                                       | ไปประกอบรายการกาษิพินได้บุคคลธรรมดา ก.ง.ด.91(9)                                                                                  |
| the first of the second second |                                                          | ไปประกอบรายการกาษีพื้นได้บุคคลธรรมดา ก.ง.ด.91 (Letter)(T)                                                                        |
|                                                                                                    |                                                          | แบบฟอร์มขึ้นรายการกาษีพินได้บุคคลธรรมดา ก.ง.ด.91(R)                                                                              |
|                                                                                                    |                                                          | PERSONAL INCOME TAX RETURN                                                                                                    |
|                                                                                                    |                                                          | แบบแสดงรายการภาษีพื้นได้บุคคลธรรมดา(สำหรับคนต่างด้าว) ภงด.95(S)                                                                  |
|                                                                                                    |                                                          | แบบแจ้งรายการเพื่อการหักลดหย่อน (ล.ย.01)(U)                                                                                      |
|                                                                                                    |                                                          | รายงานสรุปลดหย่อนและรายละเอียดเงินก่อนใช่โปรแกรม(V)                                                                              |
|                                                                                                    |                                                          | รายงานแสดงขอดรวมแบบรายการ ก.ง.ด.1 แต่ละเดือน(W)                                                                                  |
|                                                                                                    |                                                          | รายงานแสดงข้อมูลขอดเงินลดหย่อนแถบหักลดหย่อน(X)                                                                                   |
|                                                                                                    |                                                          | รายงานข้อมูลการลดหย่อนของพนักงานที่บันทึกในแถบวิธีดำนวน(Y)                                                                       |
|                                                                                                    |                                                          | หนังสือรับรองการหักภาษี ณ ที่จ่าย (50 หริ) (ฉบับที่ 131)(1)(Z)                                                                   |
|                                                                                                    |                                                          |                                                                                                    |

ระบุวันที่จ่าย ถึง วันที่จ่าย ของงวดล่าสุดที่กำนวณไว้ เช่น กำนวณเงินเดือนไว้ล่าสุด เดือน ส.ก. 2567 ตั้งงวดเงินเดือนใน เดือน ส.ก. 2567 กำหนดวันที่จ่ายเป็น 31/08/2567 ดังนั้น แนะนำให้เรียกรายงานโดยระบุ ตั้งแต่วันที่ 31/08/2567 ถึง 31/08/2567 ตามรูป ดังนี้

| 🙈 ผลการคำนวณ                                                                                                    |                                                                                                    |                                                                                                    |                                                                                         |    |
|----------------------------------------------------------------------------------------------------|----------------------------------------------------------------------------------------------------|----------------------------------------------------------------------------------------------------|-----------------------------------------------------------------------------------------|----|
| แพ้ม ผลการดำนวณ เครียมดัสก์ ฐายงาน<br>                                                                                        | พบไหล่าง วิธีใช้<br>มกัโซ ลบ ตื่นทุ่                                                                                                    | คืนหา สอบถาม                                                                                             | الم الم الم الم الم الم الم الم الم الم                                                 |    |
| <ul> <li>&gt; งานเงินเดือน</li> <li></li></ul>                                                                                | ₩801156110200           ✓ -         2567           > -         01/2567           > -         02/2567           > -         03/2567           > -         04/2567 | รทัสแผนก ชื่อแผนก<br>04 เหมา<br>05 ตัด                                                                   | ชื่อแหนกภาษาอื่น                                                                        |    |
| <ul> <li>๗๖ อังต่า</li> <li>๖ งานบันท์กเวลา</li> <li>๗๖ และหร่างรน</li> <li>๗๖ และหร่างรน</li> </ul>                          | >05/2567<br>>06/2567<br>>07/2567<br>♥08/2567<br>↓31/08/2567                                                                                                    | <ul> <li>เลือกรันที่รันที่ผล</li> <li>แฟ้ม แก้ไข 1</li> <li>ทั้งหมด</li> <li>ช่วงวันที่วันที่</li> </ul> | าการสำนวณเห็นเดือนที่ต้องการพิมพ์ — 🗆<br>หน้าต่าง วิธีใช้ 🎯 📾 🛐<br>เหลการสำนวณเงินเดือน | ×  |
| <ul> <li>จานมัติส่วงเวลา</li> <li>จานมัติสางาน</li> <li>จานมัติสางาน</li> <li>แลการศำนวณ</li> <li>จานมีสุดทางคำนวณ</li> </ul> |                                                                                                    | ลังนะ<br>อัง                                                                                             | ต่ 31/08/2567 👔 มีนี้ ปีก่อน<br>31/08/2567 👔 เดือนนี้เดือนก่อน                          | .: |

รายงานจะแสดงข้อมูลเรียงตามเดือน ซึ่งจะประกอบด้วย จำนวนกน, เงินได้สุทธิ ภงด.1, ยอดเงินภาษีสุทธิ ภงด.1 โดยแนะนำให้นำรายการแต่ละเดือน ไปตรวจสอบกับ ภงด.1 ที่ได้นำส่งให้กับสรรพากรไว้ เพื่อดูว่าตอนนี้ ยอดเงินในโปรแกรม กับ ยอดเงินที่เคยนำส่งไว้เท่ากันหรือไม่

| เว้นที่ 31/08/2567 ถึงวันที่ 31/0 | 08/2567 |                       | หน้าที่                |
|-----------------------------------|---------|-----------------------|------------------------|
| เดือน                             | จำนวนคน | ยอดเงินได้สุทธิ ภงด 1 | ยอดเงินภาษีสุทธิ ภงด 1 |
| มกราคม                            | 2       | 55,000.00             | 171.                   |
| กุมภาพันธ์                        | 2       | 55,000.00             | 171.                   |
| มีนาคม                            | 2       | 55,000.00             | 171.                   |
| เมษายน                            | 2       | 55,000.00             | 171.                   |
| พฤษภาคม                           | 2       | 55,000.00             | 171.                   |
| มิถุนายน                          | 2       | 55,000.00             | 171.                   |
| กรกฎาคม                           | 2       | 55,000.00             | 171.                   |
| สิงหาคม                           | 2       | 55,000.00             | 171.                   |
| กันยายน                           |         | 0.00                  |                        |
| ตุลาคม                            |         | 0.00                  |                        |
| พฤศจิกายน                         |         | 0.00                  |                        |
| ธันวาคม                           |         | 0.00                  |                        |

🕨 หากพบว่าเท่ากันแล้ว แสดงว่าตอนนี้ข้อมูลถูกต้อง ถ้าเรียกรายงาน ภงค.1ก สิ้นปีจะตรงกันแน่นอน

## 🕨 ขั้นตอนการแก้ไขหากพบว่ายอดเงินได้หรือเงินภาษีไม่ตรงกัน

เมื่อทำการตรวจสอบแล้ว หากพบว่าขอดเงินไม่ตรงกัน แนะนำให้ท่านตรวจสอบจากเดือนที่ไม่ตรงกัน เพื่อดูว่าเดือนใดที่ไม่ ตรงกัน แล้วแนะนำให้ทำการแก้ไขตามขั้นตอน ดังนี้

### หากพบว่ายอดเงินได้ หรือ ยอดเงินภาษี/ประกันสังคม ในปัจจุบัน <u>น้อยกว่า</u> ที่เคยนำส่งไว้ :

ยกตัวอย่าง เช่น ตรวจสอบพบว่ายอคเงินได้และภาษี เดือน ก.ค. 2567 แสดงไม่ตรงกับที่นำส่งไว้ โดยพบว่ามีพนักงาน ชื่อ นาย ศิระ ที่มียอดเปลี่ยนแปลงไป ดังนี้

- เดิม รายงาน ภงค.1 ที่เคยนำส่งไว้ ยอดเงินได้ = 25,000 บาท และ ยอดภาษี = 3,000 บาท
- แต่เมื่อทำการตรวจสอบใหม่กับข้อมูลในโปรแกรมปัจจุบัน ยอคเงินได้ = 20,000 บาท และ ภาษี = 2,500 บาท

ในการแก้ไข จะต้องเพิ่มขอดเงินได้และขอดเงินภาษี ให้เท่ากับที่เกขนำส่งไว้ โดยมีขั้นตอนการแก้ไขได้ 2 วิธี ดังนี้

- 1. 1 เพิ่มขอดเงินได้และเงินภาษีที่หายไปในประวัติพนักงาน ตามขั้นตอน ดังนี้
  - หมวด งานเงินเดือน → เลือกหน้าจอ ตั้งค่า → เลือก แผนก → คลิกขวา ชื่อพนักงาน (หรือดับเบิ้ลคลิกเข้าไปใน ประวัติพนักงาน) → เลือก แก้ไข้ข้อมูล

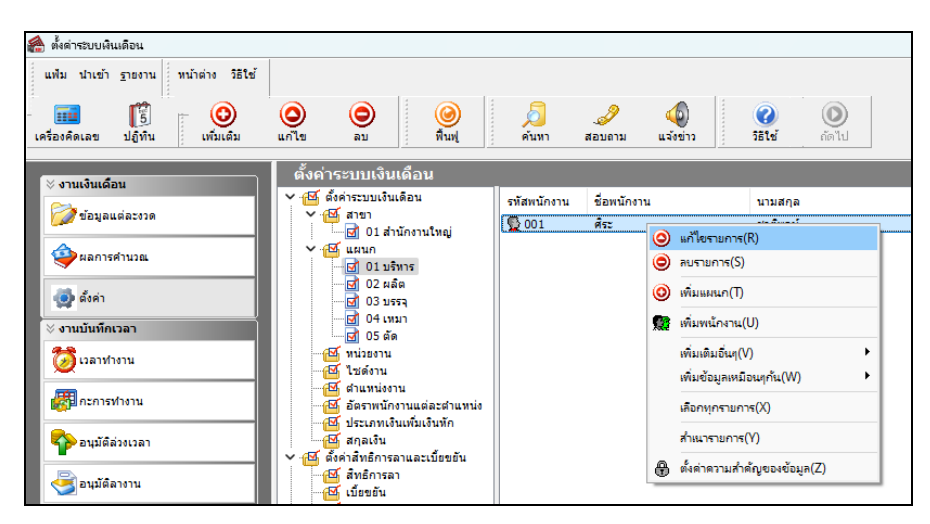

โล้อก แถบภาษีเงินได้ → เลือก แถบข่อขวิธีกำนวณ → ทำการระบุขอดที่ขาดหายไป เพื่อเพิ่มขอดเงินให้กรบตามที่เกย นำส่งไว้ \*ตามตัวอย่าง คือ เพิ่มเงินได้ 5,000 บาท และ เพิ่มขอดภาษี 500 บาท

| 🗋 01 สำนักงานใหญ่                        | ชื่อ-สกุล เงินเดือน ภาษีเงินได้ ประกันสังคม กล                                                                                                    | บระวดการทางาน   บรบเงนเง<br>องทุนสำรองฯ   เงินศ้าประกัน-กู้-ผ่ | อน/ดำแหน่ง   ผลงานพิเศษ   ความผิดและไทษ<br>อน   บุคคลค้าประกัน   เบี้ยขยัน   สิทธิการลา   ต่างช                                                                                                    | อินๆ   เอกสารอินๆ<br>ชาติ   ดู่สมรส   แฟ้มบุคคล                                                    |
|------------------------------------------|----------------------------------------------------------------------------------------------------|----------------------------------------------------------------|----------------------------------------------------------------------------------------------------|----------------------------------------------------------------------------------------------------|
| ′ - 🧰 01 บริหาร<br>                      | วิธีดำนวณ หักลดหย่อน                                                                                                    |                                                                |                                                                                                    |                                                                                                    |
| -(0) ประกุ<br>-(0) ประกุ<br>-(0) ปร. อัต | <ul> <li>ริธีสำนวณการ์</li> <li>ริธีสำนวนดรด.91</li> <li>พักเริ่มสนับสนุนการศึกษาและเงินบริจาค</li> <li>เงินบริจาค</li> <li>เงินบริจาค</li> <li>พักการ์ เงินได้ที่ได้รับอกเว้นจากการ์ออสัง</li> <li>พักการ์ เงินได้ที่ได้รับอกเว้น</li> <li>พักสาร์ เงินได้ที่ได้รับอกเว้น</li> </ul> | พักภาษ์ ณ ที่จำย                                               | เฉพาะกรณีไม่ได่เป็นหนักรานดั่งแต่จ่าย<br>สำหารเดือนที่ต่อเร่าออการิ(ต่อยิ)<br>เจ้นได้ก่อนเข้าเป็นหนักกาน<br>การที่ที่ถูกจักก่อนเข้าเป็นหนักราน<br>เฉพาะกรณีที่ไม่ได้ใช้ไประเภรมดำเวณดั่งแต่จันยิ<br>มีนี้เรื่อก่านเขา โดยไประเภรม | ระบุขอดเงินได้ และ ขอดเงินภาษี<br>ที่ขาดหายไป ซึ่งต้องการเพิ่มใหม่<br>ขอดเงินเท่ากับที่เคยนำส่งไว้ |
|                                          | -<br>รายการเงินได้ที่ได้รับยกเว้น<br>กองรงบปายนี้ว่าปนายดประหยาะ                                                                                                    | 0.00                                                           | เร็นได้ก่อนใช้โปรแกรม<br>ภาษิที่ถูกหักก่อนใช้โปรแกรม<br>ภาษิที่บริษัทออกให้ก่อนใช้โปรแกรม<br>เฉพาะกรณีต้องการแก้ไชภาษินำสังเอง                                                                                                    | 5,000.00<br>500.00<br>0.00                                                                         |
|                                          | กองทุนสงเคราะห์ครูโรงเรียนเอกชน                                                                                                    | 0.00                                                           | งวดระหว่างปี                                                                                                    |                                                                                                    |
|                                          | เจนตรสมกองทุ่นการออบแห่งชาต<br>ผู้มีเงินได้อายุตั้งแต่ 65 ปี<br>คู่สมรสอายุตั้งแต่ 65 ปี                                                                                                    | 0.00                                                           | ต้องการนำส่งไม่เกิน 0.0<br>งวดปลายปี                                                                                                    | 00                                                                                                 |
|                                          | เงินค่าชดเชยที่ได้รับตามกฎหมายแระงาน                                                                                                    | 0.00                                                           | ต้องการนกไข 🗌<br>ต้องการนำส่งไม่เกิน 0.0                                                                                                    | 00                                                                                                 |

เมื่อระบุเรียบร้อยแล้ว → กดไอคอน บันทึก แล้วเรียกรายงาน ภงค.1ก อีกครั้ง และ ยอดเงินได้กับภาษีที่ระบุไว้ จะ นำมาแสดงรวมกับยอดเงินได้และเงินภาษีของพนักงาน ทำให้ยอดเงินเท่ากับ ภงค.1 ที่เคยนำส่งไว้

<u>หมายเหต</u>ุ : การแก้ไขวิธีนี้จะสะดวกและรวดเร็ว ซึ่งจะไม่กระทบกับผลคำนวณเงินเดือนในปัจจุบัน ซึ่งเมื่อเพิ่มข้อมูลแล้ว สามารถเรียก รายงาน ภงค.1ก ได้ทันที

 1. 2 แก้ไขผลคำนวณเงินเดือนข้อนหลังในเดือนที่ไม่ตรง : หากต้องการให้ผลคำนวณเงินเดือนข้อนหลัง ตรงกับขอดที่นำส่งใน รายงาน ภงค.1 สามารถแก้ไขผลคำนวณเงินเดือนได้ โดยทำตามกู่มือฉบับนี้ : <u>https://shorturl.asia/6Izxd</u>

# หากพบว่ายอดเงินได้ หรือ ยอดเงินภาษี ในปัจจุบัน <u>มากกว่า</u> ที่เคยนำส่งไว้ :

ยกตัวอย่าง เช่น ตรวจสอบพบว่ายอดเงินได้และภาษี เดือน ส.ก. 2567 แสดงไม่ตรงกับที่นำส่งไว้ โดยพบว่ามีพนักงาน ชื่อ นาย ศิระ ที่มียอดเงินได้ปัจจุบันมากกว่าที่เคยนำส่งไว้ ดังนี้

- เดิม รายงาน ภงค.1 ที่เคยนำส่งไว้ ยอดเงินได้ = 35,000 บาท และ ยอดภาษี = 3,800 บาท
- แต่เมื่อทำการตรวจสอบใหม่กับข้อมูลในโปรแกรมปัจจุบัน ยอดเงินได้ = 40,000 บาท และ ภาษี = 5,500 บาท

สำหรับกรณีที่พบว่าขอดเงินได้หรือขอดเงินภาษี มากกว่า ที่เคยนำส่งไว้ ซึ่งในกรณีนี้จะต้องทำการแก้ไขผลคำนวณเงินเดือน ในงวดที่พบว่ามีขอดเงินเกินมา โดยแก้ไขให้ตรงกับขอดเดิมที่เคยนำส่งไว้ แนะนำแก้ไขตามคู่มือฉบับนี้ : <u>https://shorturl.asia/6Izxd</u>

<u>หมายเหตุ</u> : การแก้ไขผลกำนวณเงินเดือน จะสามารถดำเนินการได้หลังจากที่ปิดงวดเงินเดือนเรียบร้อยแล้วเท่านั้น

คำแนะนำการป้องกันเพื่อไม่ให้เกิดซ้ำ: เพื่อเป็นการป้องกันให้รายงาน ภงค.1ก ตอนสิ้นปี แสดงขอดเงินถูกต้อง โดยที่ไม่ต้องมา แก้ไขภายหลัง จึงขอแนะนำว่าในการส่งข้อมูลต่างๆ ให้กับสรรพากร หรือ ประกันสังคม ขอให้เรียกรายงานหลังจากปีดงวดเงินเดือนแล้ว เท่านั้น เนื่องจากขอดเงินหลังจากปิดงวดเงินเดือน ขอดเงินทั้งหมดจะกงที่ไม่เปลี่ยนแปลง และ เมื่อทำการตรวจสอบข้อมูลข้อนหลัง ขอดเงินก็จะถูกต้อง กับที่เรียกกรายงานไว้ครั้งแรกด้วย

#### 2. ตรวจสอบยอดเงินน้ำส่งประกันสังคม

ในทุกเดือนจะต้องนำส่งยอคเงิน สปส.1-10 ทุกเดือนให้กับประกันสังคม ดังนั้น เพื่อเป็นการตรวจสอบว่ายอคเงินปัจจุบัน โปรแกรมตรงกับที่เกยนำส่งหรือไม่ แนะนำให้ตรวจสอบจาก "รายงานแสดงยอครวมแบบรายการ สปส.1-10 แต่ละเดือน" ตามเมนูดังนี้

➤ หมวด งานเงินเดือน → เลือกหน้าจอ ผลการกำนวณ → เลือก เมนูรายงาน → เลือก รายงานส่งประกันสังคม (ฉบับที่ 2 ลว. 22/12/2546) → เลือก รายงานแสดงยอดรวมแบบรายการ สปส.1-10 แต่ละเดือน

| 🙈 ผลการคำนวณ                          |                                                      |                                                                                                    |
|---------------------------------------|------------------------------------------------------|----------------------------------------------------------------------------------------------------|
| แฟ้ม ผลการคำนวณ เตรียมดิสก์           | ฐายงาน หน้าต่าง วิธีใช้                              |                                                                                                    |
|                                       | รายงานส่งสรรพากร (ฉบับที่ 3 ลา.11/1/2555)(3)         |                                                                                                    |
| - 💷 🚺 🤇                               | รายงานส่งประกันสังคม (ฉบับที่ 2 ลา.22/12/2546)(2)    | แบบรายการแสดงการส่งเงินสมทบ (สปส.1-10)(1)                                                                                                    |
| เครองคดเลข บฏทน เพม                   | รายงานส่งกรมพัฒนาฝีมือแรงงาน(l)                      | แบบรายการแสดงการส่งเงินสมทบ (สปส.1-10)(ตามแนวตั้ง)(0)                                                                                                    |
| 🛛 สวนเส้นเดือน                        | ราชงามสุรปของนิยเดือน(1)                             | แบบรายการแสดงการส่งเงินสมทบ (สปส.1-10)(Letter)(L)                                                                                                    |
|                                       | PAYROLL SUMMARY REPORT                               | แบบรายการแสดงการส่งผืนสมทบ (สปส.1-10)(ตามแนวตั้ง)(Letter)(E)                                                                                                    |
| 💋 ນ້ອນູລແຕ່ລະຈາດ                      |                                                      | ใบสรุปรายการแสดงการส่งเงินสมทบ (กรณียื่นร่าม)(A)                                                                                                    |
| 🔷 ผลการคำนวณ                          | เปลายเหนเตอน(L)<br>DAV SLID                          | ใบสรุปรายการแสดงการส่งเงินสมทบ (กรณียืนร่วม)(Letter)(T)                                                                                                    |
|                                       | PAT SLIP                                             | รายงานประกอบการส่งดิสก์ประกันสังคม(B)                                                                                                    |
| 🧔 ตั้งค่า                             | รายงานจ่ายเงินสด(M)                                  | รายงานประกอบการสงตสกประกนสงตม (Letter)(K)                                                                                                    |
| ∀ งานบันทึกเวลา                       | รายงานไอนเงินเดือนเข้าธนาดาร(N)                      | รายงานประกอบการสงเหนประกนสงคมมาน internet(i)                                                                                                    |
| 7 เวลาทำงาน                           | รายงานเอนเงนเขาธนาดาร เรยงตามรหสแผนก, รหสัพนักงาน(O) | แบบขึ้นทะเบียนผู้ประกันตน (สปส.1-03)(3)                                                                                                    |
|                                       | รายงานเอนเงนเตอนเขาธนาตาร (กาษาองกฤษ)(Q)             | แบบขึ้นหนียัมนผู้ประกันตน (สปส.1-03)(Letter)(C)                                                                                                    |
| 💏 กะการท่างาน                         | รายงานสรุปวันงานและวันหยุด(R)                        | แบบแล้งการรับผู้ประกันตนเข้าท่างาน (สปส.1-03/1)(D)                                                                                                    |
|                                       | รายงานเปรียบเทียบต่างๆ(S)                            | แบบแลงการรบมูประกแตนเขาทางาน (สัปส. I-03/ I) (Letter)(F)                                                                                                    |
| 🍄 อนุมัติส่วงเวลา                     | รายงานน่ำส่งเงินกองทุนสำรองเลี้ยงชีพ(T)              | แบบแลงการรบมูบระกนตนเขาหางาน (สบส. I-03/ I)(P3)(P)<br>แบบแล้งการรบมูบระกนตนเขาหางาน (สปส. I-03/ I)(P3)(P)<br>แบบแล้งการรบมูบระกนตนเข้าห่างวน (สปส. I-03/ I)(P3)(P) |
| 💐 อนุมัติลางาน                        | รายงานอื่นๆ(U)                                       | มนแหลงการราวออกของเห็นรู้รู้กับตน (สปส 6-00) แสดงแหลงเอกรรวออก(6)                                                                                                  |
|                                       | รายงานภาษาอังกฤษ(V)                                  | • * * * * · · · · · · · · · · · · · · ·                                                                                                    |
| ผลการค่านวณ                           | אראער KPI(K)                                         | ทรมยนมูประกแตน (สปส.0-07)(7)                                                                                                    |
| tuin                                  | รายงานแสดงผลการคำนวณเงินเดือน(W)                     | •                                                                                                    |
| NON1                                  | รายงานแสดงวิธีดำนวณภาษิ(X)                           | <ul> <li>หนังสือรับรองการหักเงินสมทบเดือนภาษิ(H)</li> </ul>                                                                                                    |
| ∛ งานผ่านเว็ป                         | รายงานวิเคราะห์สำหรับผู้บริหาร(Y)                    | หนังสือรับรองการทักเงินสมทบทั้งปี(J)                                                                                                    |
| 🍞 ผลอนุมัติผ่านเว็ป                   | ลงทะเบียนรายงาน(Z)                                   | แบบแสดงเงินค่าจ้างประจำปีกองทุนเงินทดแทน (กท.20ก.)(2)                                                                                                    |
| 1 1 1 1 1 1 1 1 1 1 1 1 1 1 1 1 1 1 1 |                                                      | แบบดำนาณด่าจ้างเพื่อประกอบรายงานตามแบบ กท.20ก.(K)                                                                                                    |
| MON1                                  |                                                      | รายงานแสดงขอดรวมแบบรายการ สปส.1-10 แต่ละเดือน(M)                                                                                                    |
|                                       |                                                      | รายงานแสดงค่าจ้างเพื่อประกอบรายงานตามแบบ กท.20ก.ตามเดือน(N)                                                                                                    |
|                                       |                                                      | รายงานแสดงค่าจ้างเพื่อประกอบรายงานตามแบบ กท.20ก.ตามพนักงาน(O)                                                                                                    |
|                                       |                                                      | รายงานแสดงด่าล้างเพื่อประกอบรายงานตามแบบ กท.20ก.แสดงตามงวด(Q)                                                                                                    |
|                                       |                                                      | รายงานแสดงค่าล้างเพื่อประกอบรายงานตามแบบ กท.20ก.และ กงด1 ตามพนักงาน (U)                                                                                            |
|                                       |                                                      | รายงานผลต่างเงินสมทบประกันสังคมตามพนักงาน(V)                                                                                                    |
|                                       |                                                      | รายงานผลต่างเงินสมทบประกันสังคมตามเดือน(W)                                                                                                    |
|                                       |                                                      | รายงานแสดงข้อมูลขอดเงินลดหย่อนแถบประกันสังคม(X)                                                                                                    |
|                                       |                                                      | รายงานตรวจสอบขอดเงินประกันสังคมของพนักงานในแต่ละเดือน (Y)                                                                                                    |
|                                       |                                                      | แบบแล้งการเปลี่ยนแปลงข้อเพ็จจริงผู้ประกันตน (สปส.6-10)(Z)                                                                                                    |
|                                       |                                                      | แบบเลือกสถานพยาบาลในการรับบริการทางการแพทย์ (สปส.9-02)(9)                                                                                                    |

ระบุวันที่ง่าย ถึง วันที่ง่าย ของงวคล่าสุดที่คำนวณไว้ เช่น คำนวณเงินเดือนไว้ล่าสุด เดือน ส.ค. 2567 ตั้งงวคเงินเดือนใน เดือน ส.ค. 2567 กำหนดวันที่ง่ายเป็น 31/08/2567 ดังนั้น แนะนำให้เรียกรายงานโดยระบุ ตั้งแต่วันที่ 31/08/2565 ถึง 31/08/2565 ตามรูป ดังนี้

| 🏝 ผลการคำนวณ                       |                                                    |                                                             |
|------------------------------------|----------------------------------------------------|-------------------------------------------------------------|
| แฟ้ม ผลการคำนวณ เตรียมดิสก์ ฐายงาน | หน้าต่าง วิธีใช้                                   |                                                             |
| เครื่องคิดเลข ปฏิทิน เพิ่มเติม     | 🔘 \ominus 🤘<br>แก้ไข ลบ                            | 💭 🧈 🚳<br>ศัมหา สอบถาม แจ้งข่าว วิธีใช้ ถัดไป                |
| 🛛 งานเงินเดือน                     | ผลการคำนวณ                                         |                                                             |
| 浸 ข้อมูลแต่ละงวด                   | ✓ - 2567<br>> - 10 01/2567                         | รทัสแผนก ชื่อแผนก ชื่อแผนกภาษาอื่น                          |
| ผลการคำนวณ                         | > ·· 🗀 02/2567<br>> ·· 🗀 03/2567<br>> ·· 🗀 04/2567 | ພ_04 ເທນາ<br>[05 dĩ⊛                                        |
| 👰 ตั้งค่า                          | > ·· 🗀 05/2567<br>> ·· 🛅 06/2567                   | 🙈 เลือกวันที่วันที่ผลการต่านวณหินเดือนที่ต้องการพิมพ์ — 🗆 🗙 |
| ∛ งานบันทึกเวลา                    | > (1) 07/2567                                      | แฟม แก้ไข หน้าต่าง วิธีใช้ 🥝 📾 🗓                            |
| 🔯 เวลาทำงาน                        | 31/08/2567                                         |                                                             |
| 🚰 กะการทำงาน                       |                                                    | 🕑 ช่วงวันที่วันที่ผลการคำนวณเงินเดือน                       |
| 🍄 อนุมัติส่วงเวลา                  |                                                    | ด้งแต่ 31/08/2567 👔 มีนี้ ปีก่อน                            |
| 😼 อนุมัติลางาน                     |                                                    | ลึง 31/08/2567 🚺 เดือนนี้ เดือนก่อน                         |
| แลการคำนวณ                         |                                                    | 🗸 มันทึก 🗙 ธกเล็ก                                           |
| 👰 ตั้งค่า                          |                                                    |                                                             |

รายงานจะแสดงข้อมูลเรียงตามเดือน ซึ่งจะประกอบด้วย จำนวนคน, ค่าจ้างที่จ่ายจริง, เงินสมทบผู้ประกันตน โดยแนะนำให้นำรายการแต่ละเดือน ไปตรวจสอบกับ สปสา-10 ที่ได้นำส่งให้กับประกันสังคมไว้ เพื่อดูว่าตอนนี้ ยอดเงินใน โปรแกรม กับ ยอดเงินที่เคยนำส่งไว้เท่ากันหรือไม่

| วันที่ 31/01/2567 ถึงวันที่ 31/0 | หน้าที่ |                  |                     |
|----------------------------------|---------|------------------|---------------------|
| เดือน                            | จำนวนคน | คำจ้างที่จำยจริง | เงินสมทบผู้ประกันตน |
| มกราคม                           | 3       | 85,000.00        | 2,250.              |
| กุมภาพันธ์                       | 3       | 85,000.00        | 2,250.              |
| มีนาคม                           | 3       | 85,000.00        | 2,250.              |
| เมษายน                           | 3       | 85,000.00        | 2,250.              |
| พฤษภาคม                          | 3       | 85,000.00        | 2,250.              |
| มิถุนายน                         | 3       | 85,000.00        | 2,250.              |
| กรกฎาคม                          | 3       | 85,000.00        | 2,250.              |
| สิงหาคม                          | 3       | 85,000.00        | 2,250.              |
| กันยายน                          |         |                  |                     |
| ตุลาคม                           |         |                  |                     |
| พฤศจิกายน                        |         |                  |                     |
| อันวาคม                          |         |                  |                     |

≽ หากพบว่าเท่ากันแล้ว แสดงว่าตอนนี้ข้อมูลถูกต้อง ถ้าเรียกรายงานสิ้นปีจะตรงกันแนนอน

≻ แต่หากพบว่ายอดเงินได้หรือยอดเงินส่งประกันสังคมเดือนใดแสดงไม่ตรงกัน แนะนำแก้ไขตามกู่มือฉบับนี้ :

https://shorturl.asia/6Izxd